# 5 TVORBA VLASTNÍHO PROGRAMU

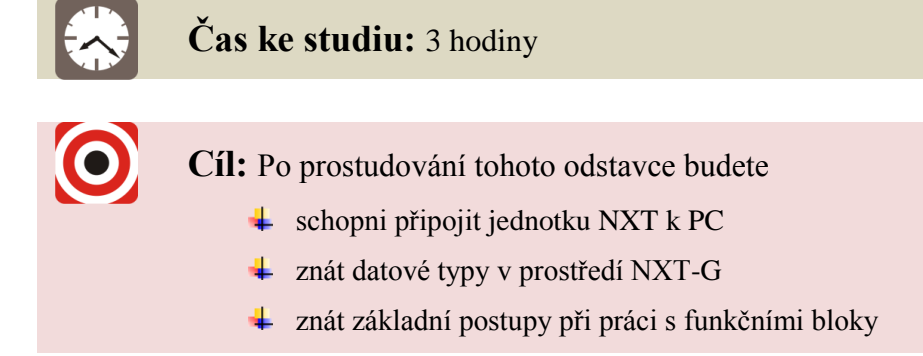

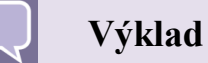

V této kapitole si probereme základní kroky potřebné k vytvoření nového projektu. Budeme postupovat od založení nového projektu, připojení jednotky NXT v rámci tohoto projektu a základní principy blokového programování.

## 5.1 Nový projekt

Prvním krokem při vytváření nového programu je založení nového profilu. Je více než vhodné vytvářet samostatný profil pro každý nový program. V opačném případě by jistě docházelo k nechtěným úpravám společných uživatelských bloků použitých v těchto programech. Pokud chcete využívat vytvořený blok ve více programech, vytvořte samostatné profily a poslední verzi bloku vždy pouze fyzicky zkopírujte do složek cílových profilů. Ke složce s uživatelskými bloky se nejrychleji dostane z nabídky "Edit" kliknutím na "Manage Custom Palette". Nyní zpět k tvorbě profilu.

1. Spusťte prostředí NXT-G a povšimněte si, že má v pravé horní části rozbalovací seznam profilů "User Profile". Výchozím profilem po spuštění prostředí zde "*Default*". Jelikož zakládáme nový projekt, vytvoříme si profil vlastní.

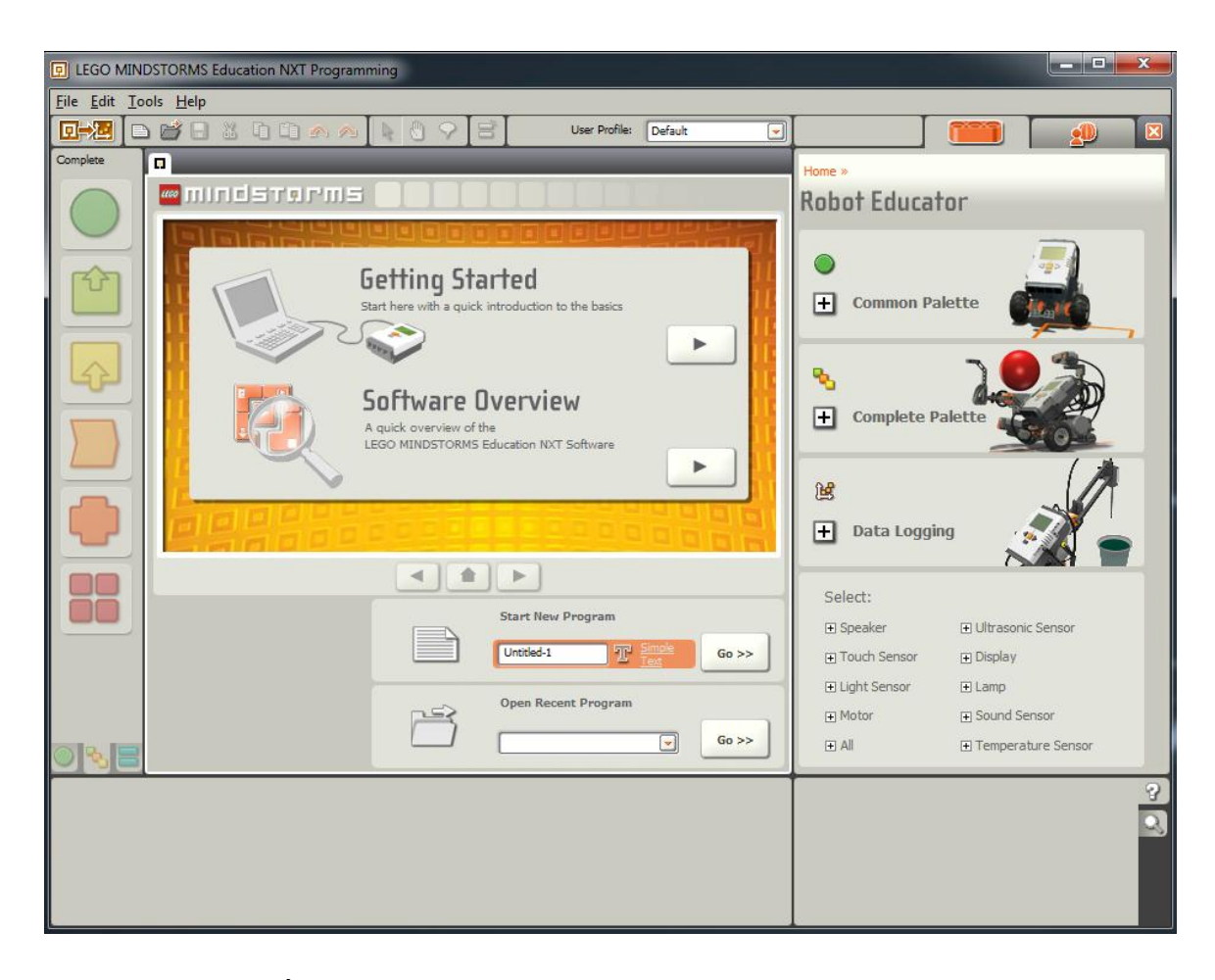

Obrázek 5-1 Úvodní okno prostředí NXT-G

2. Zvolte z nabídky "Edit" položku "Manage Profiles", která otevře okno pro tvorbu profilů a editaci profilů.

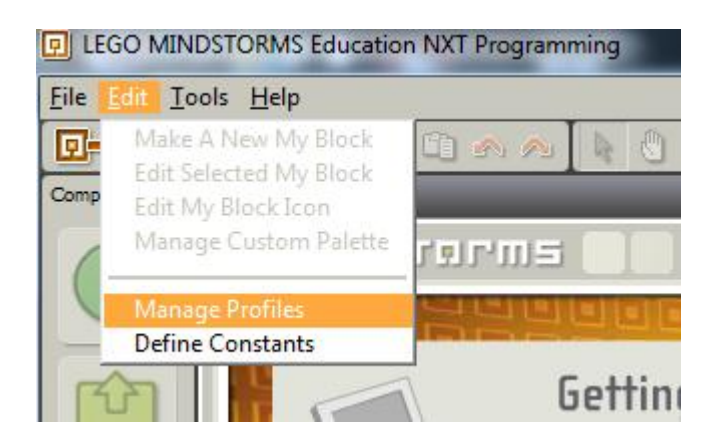

Obrázek 5-2 Vyvolání správece profilů

3. V okně *Manage Profiles* lze vytvářet, přejmenovávat a mazat profily. Vytvořením nového profilu se založí složka *Dokumenty/Lego Creations/Mindstorms Projects/Profiles/Název* profilu, do které se ukládají soubory projektu. Přejmenováním profilu se složka přejmenuje, smazáním profilu se tato složka a veškerý její obsah smaže.

Pozor! Operace přejmenování ani smazání profilu nevyžaduje potvrzení, a také nezobrazí informaci o provedení této operace.

4. Pro vytvoření profilu klikněte na "Create", čímž vytvoříte nový profil s názvem "Profile" doplněný číslem. Vyberte jej ze seznamu kliknutím a změnou textu v poli "Name" jej přejmenujte. Změna názvu se projeví ihned po stisknutí klávesy "Enter" nebo kliknutí mimo pole "Name".

| 🖳 Manage Profiles                   |                             |              |  |  |
|-------------------------------------|-----------------------------|--------------|--|--|
| Create, delete, or change profiles: |                             |              |  |  |
| List:                               | Name<br>neco                |              |  |  |
|                                     | new2<br>Profile_1<br>segway |              |  |  |
|                                     | stare<br>testovaci          |              |  |  |
| Create                              | Delete                      |              |  |  |
| The Name:                           |                             | NOVY PROJEKT |  |  |
|                                     |                             | Close        |  |  |

#### Obrázek 5-3 Správce profilů

5. V ukázkovém případě byl založen profil s názvem "Profile\_1" a přejmenován na "NOVY PROJEKT". Na Obrázek 5-4 je zobrazena složka s profily, kde poslední vytvořenou složkou je právě náš profil. Po založení je složka v podstatě prázdná, soubory s konfigurací a složka "My Blocks" se vytvoří až když je bude třeba.

|                                      | 12                                  | _                  | _              |                      |     |
|--------------------------------------|-------------------------------------|--------------------|----------------|----------------------|-----|
| 😋 🔾 🗢 📙 « Dokument                   | ty   LEGO Creations  MINDSTORMS Pro | jects 🕨 Profiles 🕨 | ▼ ← Prohledat: | Profiles             | ٩   |
| Uspořádat 🔻 Sdílet s 👻               | Vypálit Nová složka                 |                    |                | !≡ ▼ [               |     |
| ☆ Oblíbené položky  Naposledy navští | Knihovna Dokumenty<br>Profiles      |                    | Us             | pořádat podle: Složk | a 🔻 |
| Plocha ≡                             | Název položky                       | Datum změny        | Тур            | Velikost             | *   |
| 녫 Stažené soubory                    | 퉬 NOVY PROJEKT                      | 8.9.2010 14:14     | Složka souborů |                      | =   |
| 🚍 Knihovny                           | 퉬 draha%new2                        | 7.9.2010 12:48     | Složka souborů |                      |     |
| Dokumenty                            | 퉬 draha%new                         | 4.9.2010 18:18     | Složka souborů |                      |     |
| J Hudba                              | 퉬 stare                             | 4.9.2010 17:13     | Složka souborů |                      |     |
| S Obrázky                            | 퉬 Default                           | 3.9.2010 21:58     | Složka souborů |                      |     |
| Videa 🔻                              | 퉬 segway                            | 2.9.2010 2:25      | Složka souborů |                      | -   |
| Položky: 12                          |                                     |                    |                |                      |     |

Obrázek 5-4 Složka profilůprostředí NXT-G

## 5.2 Připojení jednotky k PC

Prostředí NXT-G umožňuje dva způsoby připojení k jednotce NXT, a to prostřednictvím USB nebo bezdrátově pomocí Bluetooth. Identifikační údaje jednotek NXT se po prvním připojení uloží do konfiguračního souboru zvoleného profilu. Při prvním připojování je třeba jednotky vyhledat, při dalších pokusech o navázání komunikace jsou tyto jednotky automaticky testovány na přítomnost. Následující část textu bude popisovat kompletní postup při prvním připojování jednotky NXT v projektu v prostředí NXT-G. To že je jednotka připojena přes BT poznáte tak, že pokud máte prostředí NXT-G spuštěno, otevřený projekt, spuštěnou jednotku NXT, tak se na LCD se objeví v levém horním rohu symbol kosočtverce.

## 5.2.1 Připojení prostřednictvím Bluetooth

Bezdrátové připojení pomocí BT má svoje výhody, na druhou stranu je zde nevýhoda občasných problémů při párování zařízení, nekompatibility s některými BT moduly a také zvýšením odběru energie z baterie.

Pozor! Během připojování jednotky přes Bluetooth (párování) je třeba zajistit, aby OS neprováděl hledání ovladačů zařízení v síti Internet. Toto hledání trvá určitý časový interval, který je však delší než časový interval určený jednotkou NXT pro tuto operaci a pokus o spojení bude neúspěšný. Řešením je například:

- zakázání on-line hledání ovladačů zařízení
- odpojení/zakázání připojení PC k internetu po dobu párování zařízení

Vlastní postup připojování je následující:

 Spusťte jednotku NXT a v jejím menu povolte Bluetooth není-li již povoleno. To provedete tak, že pomocí směrových tlačítek zvolíte položku Bluetooth a potvrdíte. Nyní zvolíte položku On/Off a následně položku On. V horní části LCD displeje se objeví logo symbolizující, že jednotka je připravena na spárování s jiným zařízením. Někdy je třeba jednotku restartovat.

$$\gg <$$

Obrázek 5-5 Symbol jednostranně otevřeného kanálu Bluetooth

- 2. Ve spuštěném projektu NXT-G klikněte na správce jednotky "NXT window". Otevře se vám okno se záložkami Communications a Memory. Klepněte na záložku Communications. Zde je zobrazen seznam jednotek NXT, které již byly v aktivním profilu některým způsobem připojeny. Vždy lze připojit pouze jednu jednotku jedním kanálem.
- 3. Kliknutím na tlačítko *Scan* se spustí vyhledávání připojitelných jednotek. Hledání je poměrně dlouhé a po jeho skončení v seznamu přibudou nové jednotky a připojené se zobrazí jako dostupné "*Avaible*". V tomto případě jde o jednotku NXT1.

| Communications                          | Memory                                     |                                                      | NXT Data                                                                  |
|-----------------------------------------|--------------------------------------------|------------------------------------------------------|---------------------------------------------------------------------------|
| Name<br>O NXT1<br>O NXT<br>NXT1<br>NXT1 | Connection Type<br>Bluetooth<br>USB<br>USB | Status<br>A vailable<br>Una vailable<br>Una vailable | Your current NXT is:<br>Name:<br>Battery:<br>Connection:<br>Ense Storage: |
| Connect Remo                            | ve                                         | Scan                                                 | Firmware version:                                                         |

Obrázek 5-6 Panel komunikace s volbou jednotky

- 4. Vyberte řádek s jednotkou, která má v popisu připojení typu Bluetooth a status "Avaible". Poté klikněte na tlačítko "Connect" pro připojení. Pokud není žádná taková jednotka viditelná, je pravděpodobně odpojen bluetooth modul PC nebo jednotky NXT. Jde-li u PC o externí USB modul, zkuste jej připojit do jiného USB portu, což by mělo vyvolat novou instalaci jeho ovladačů.
- 5. Jedná-li se o první připojení, zahájí se párování zařízení.

| Communications                     | Memory                                     |                                                     | NXT Data                                                                                                    |
|------------------------------------|--------------------------------------------|-----------------------------------------------------|----------------------------------------------------------------------------------------------------|
| Name<br>NXT1<br>NXT<br>NXT<br>NXT1 | Connection Type<br>Bluetooth<br>USB<br>USB | Status<br>Connected<br>Una vailable<br>Una vailable | Your current NXT is:<br>Name: NXT1 +<br>Battery: 8,4<br>Connection: (8)<br>Free Storage: 9,9 KB<br>Firmware version: 1.31 |
| Connect Remo                       | we                                         | Scan                                                | Close                                                                                                    |

Obrázek 5-7 Spravce komunikace s připojenou jednotkou NXT přes Bluetooth

#### 5.2.2 Připojení prostřednictvím USB

Připojení jednotky k USB je jednoduché, vyžaduje pouze kabel a nainstalovaný ovladač zařízení, podle návodu v kapitole 4.1. Od bodu 4. Bude postup velmi podobný s připojováním NXT prostřednictvím Bluetooth.

- 1. Připojte jednotku NXT a PC kabelem s koncovkami USB A/USB B, který je součástí balení.
- 2. Zapněte jednotku NXT, OS provede instalaci ovladačů zařízení.

3. Pokud se na LCD obrazovce jednotky NXT objeví po připojení kabelu v levém horním rohu symbol (Obrázek 5-8), pak není nainstalován ovladač zařízení a je nutné jej nainstalovat dle návodu.

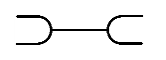

#### Obrázek 5-8 Symbol připojení k PC prostřednictvím USB

Pokud se v levém horním rohu LCD neobjevila žádná ikona, je pravděpodobně chyba na straně hardware, tedy kabelu, portu nebo jednotky NXT. Ikona s nápisem "USB" v levém horním rohu LCD znamená úspěšné připojení k USB portu PC. Nyní můžeme navázat komunikaci mezi jednotkou a prostředím.

4. V tomto bodě potřebujeme spuštěné prostředí NXT-G s otevřeným souborem ve zvoleném profilu, k němuž chceme jednotku přiřadit. V ovládacím panelu zvolte ikonu správce jednotek.

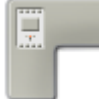

Obrázek 5-9 Tlačítko pro otevření správce jednotek

5. Spusťte vyhledávání jednotek kliknutím na tlačítko "scan" viz. Obrázek 5-6 a vyčkejte, dokud prohledávání neskončí. Je-li ovladač nainstalován, kabel připojen a jednotka spuštěna, objeví se v seznamu jednotek NXT, jednotka se statusem "Avaible" a k ní se připojíte kliknutím na tlačítko "Connect".

## 5.3 Blokové programování, základní pojmy

Jak už bylo několikrát řečeno, řečeno, programování v prostředí NXT-G probíhá blokově, to znamená, že program se skládá z funkčních bloků umístěných na sekvenční linii určující směr toku programu. Tyto funkční bloky umístěné na linii se nazývají programové schéma. Na následujícím obrázku je uveden jednoduchý příklad takového programového schématu.

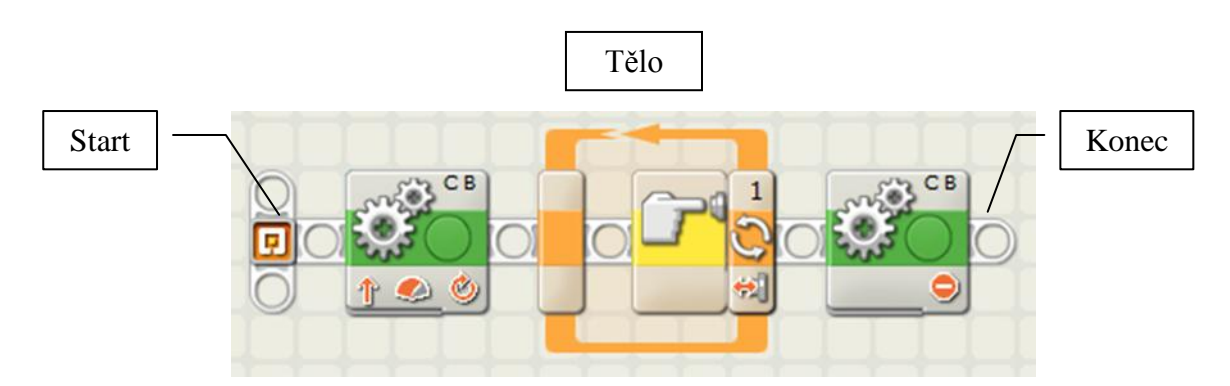

### Obrázek 5-10 Ukázka blokového programu

Ukázkový program spustí motory, čeká ve smyčce, dokud nedojde k sepnutí tlačítka, motory zastaví a program skončí. V reálu jde o robota, který jede vpřed a při nárazu do stěny

se zastaví. Díky grafice jednotlivých bloků je při dostatečném zamyšlení možné odhadnout, jakou funkci algoritmus vykonává i bez podrobné znalosti těchto bloků.

V následujících podkapitolách si rozebereme základní prvky, které tvoří blokový program.

## 5.3.1 Startovní bod

Program začíná vždy ve startovním bodu (*Starting point*). Ten je vždy jeden v rámci schématu a vedou z něj sekvenční linie, (graficky jej představuje šedý pás s otvory), které určují pořadí vykonaných událostí. Z bodu lze vést více linií, čímž je možno provádět více událostí paralelně.

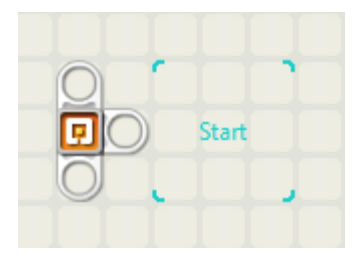

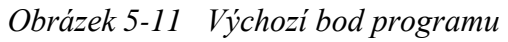

## 5.3.2 Sekvenční linie, jedno-vláknová, více-vláknová

Sekvenční linie neboli programové vlákno, určuje směr toku programu. Začíná ve startovním bodu (nejčastěji vlevo) a bloky na ní se vykonávají v pořadí směrem ke konci (nejčastěji doprava). Každý blok musí být umístěný na linii, jinak je považován za chybný. Kliknutím na konec linie a tažením, lze linii natahovat a tvarovat jak je zobrazeno níže (Obrázek 5-12).

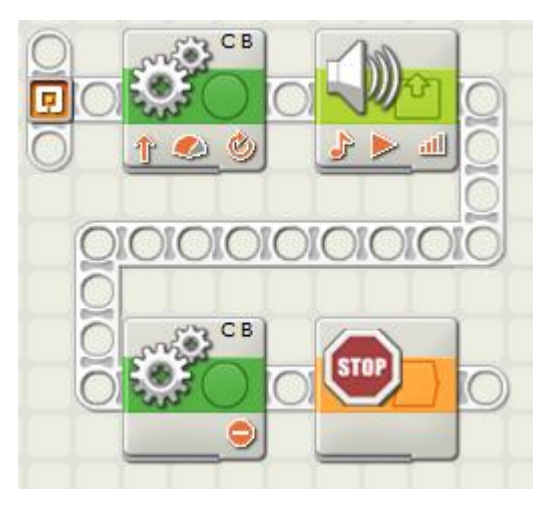

Obrázek 5-12 Ukázka možnosti vedení sekvenční linie

Sekvenční linie může být jednoduchá nebo rozvětvená. Rozvětvení linie představuje paralelní běh větví. Pokud dojde k rozvětvení, obě linie se v krátkých intervalech střídají ve vykonávání svých činností, takže to vypadá, že běží současně. Využití paralelních vláken je vhodné zejména pokud:

- části kódu mají běžet nezávisle na sobě,
- nezávislé využíváte programové smyčky s výrazně odlišnými intervaly,
- čtete z pomocného senzoru s dobou měření delší než interval hlavní smyčky,
- vypisujete hodnoty na LCD displej (vhodný interval 50-250 ms)

Sekvenční linie se tvoří:

• při vkládání objektů ke koncům již vytvořené linie,

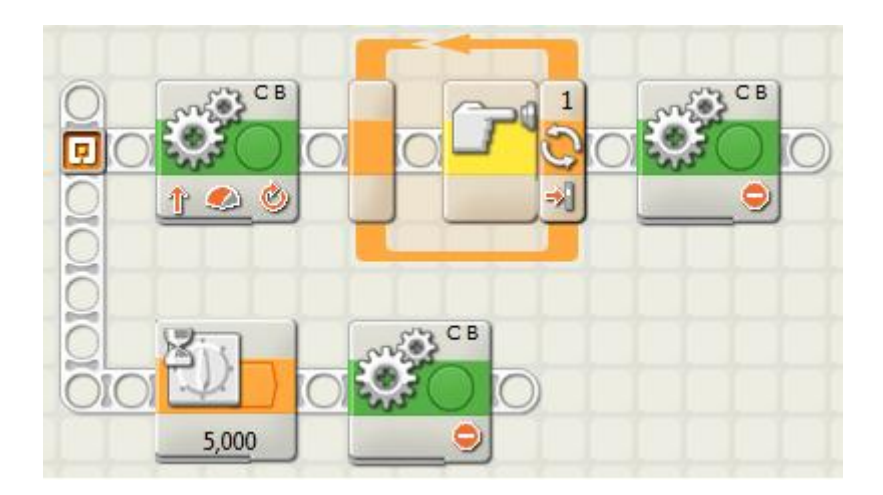

Obrázek 5-13 Paralelní větvení ze startovacího bodu

- držením konce linie levým tlačítkem a vedením k bloku,
- držením *Shift* a vedením libovolným směrem. Tímto způsobem se tvoří větve programu. Kliknutím se tvoří zlom v linii.

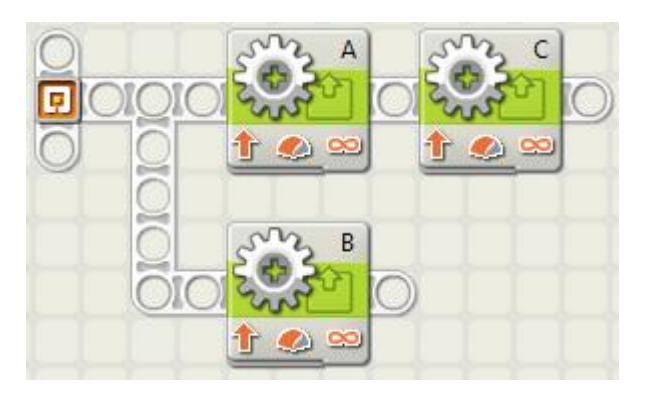

Obrázek 5-14 Pararelní vetvení programu

#### 5.3.3 Programovací bloky

Jak už bylo několikrát v tomto textu řečeno, bloky představují objekty vykonávající různé funkce. Je třeba si uvědomit, že není-li dáno jinak, sekvenční program se vždy na daném bloku zastaví, vykoná jej a až poté pokračuje k dalšímu bloku. Zdá se to samozřejmé,

ale často se stává, že začáteční na tento fakt zapomene zejména u práce s bloky řídícími motory. Některé bloky však mají schopnost vykonávat svou funkci nezávisle na běžícím programu. Jedná se například o již zmíněné bloky motorů, nebo blok přehrávání zvuků.

Každý blok má parametry, které ovlivňují jeho chování. Přístup k nim je buďto přes panel parametrů, nebo přes lištu s proměnnými.

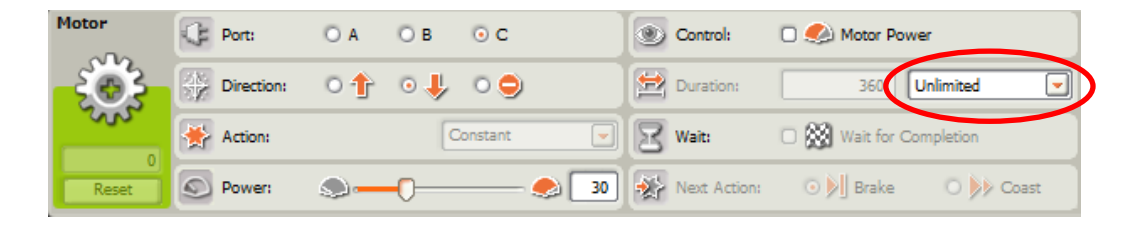

Obrázek 5-15 Konfigurační panel bloku "Motor"

Ne všechny parametry jsou však dostupné přes panel a naopak. Například u bloku "Motor" je přes datovou lištu nedostupný parametr pro volbu režimu měření doby chodu motoru (Obrázek 5-16). U bloku "Stop" je zase nedostupný přes panel parametr, který funkci bloku ruší a je dostupný pouze přes datovou lištu a tudíž z proměnné. Omezení dostupnosti parametrů dává smysl z hlediska

- Bezpečnosti např. změna typu veličiny za běhu programu a zachování hodnoty by znamenala chybu.
- Kompilace do paměti se načítá jen potřebná část kódu, ne zbytečné části)
- Funkce parametr, jenž ruší funkci bloku, nemá smysl ovlivňovat jinak než dynamicky z proměnné za běhu programu.

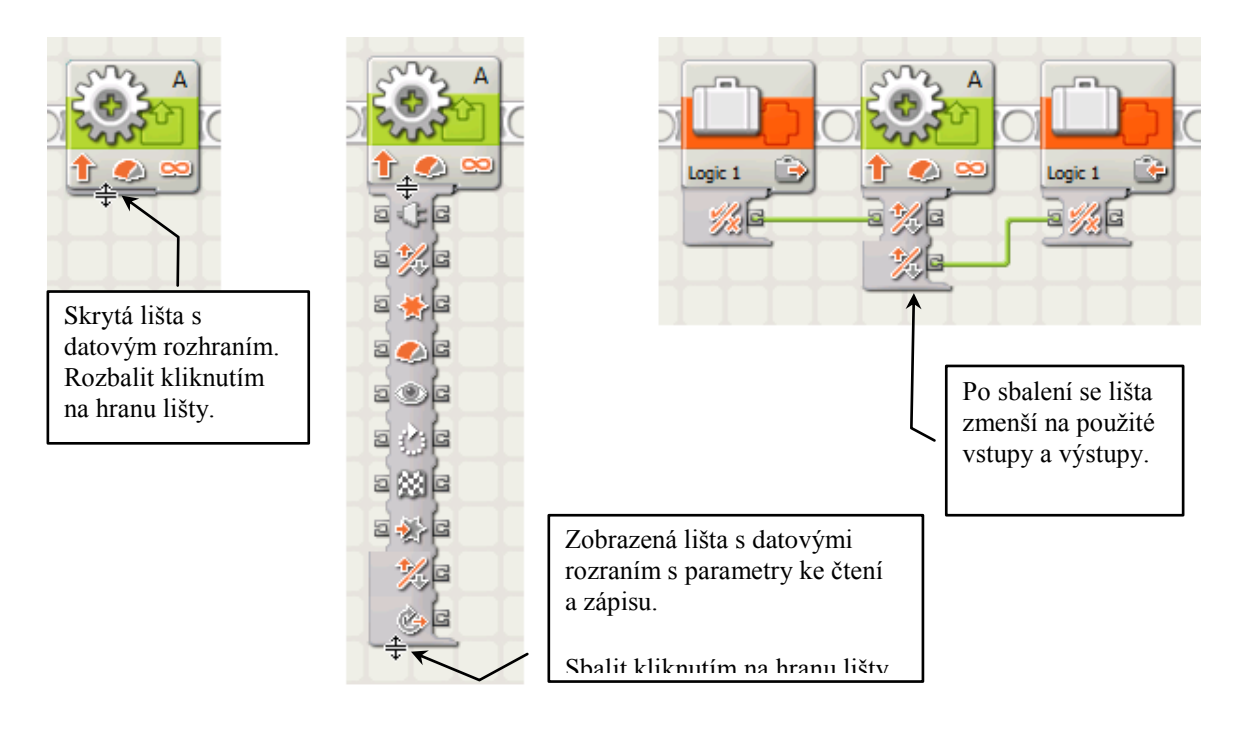

Obrázek 5-16 Ukázka práce s lištou datového rozgraní bloku

## 5.3.4 Datové typy, vstupy a výstupy bloku

V prostředí NXT-G vystupují tři základní datové typy. Jedná se o:

- Číslo existují zde celá čísla jako parametry bloků, nebo reálná čísla zaokrouhlená na 3 platné číslice u proměnných nebo 6 platných číslic u matematického bloku.
- Logická hodnota dosahuje dvou hodnot pravda a nepravda.
- Text délka textového řetězce je omezená volnou pamětí jednotky NXT, tedy teoreticky přes 64 tisíc znaků.

Hodnoty se předávají v prostředí NXT-G pomocí datových vodičů. Ty jsou barevně odlišeny dle datového typu, jejž přenášejí, jak je patrné, na Obrázek 5-17. Je zde i zobrazen příklad chybně připojeného vodiče. Jedná se buďto o chybu datového typu, nebo čtení z hodnoty, která k tomu není určena.

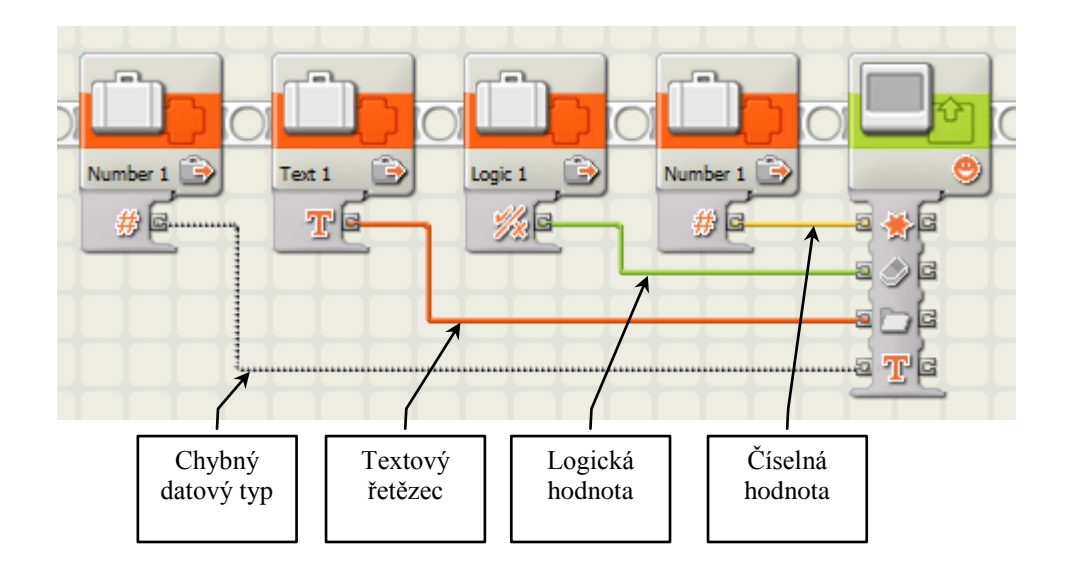

### Obrázek 5-17 Datové linie

Datová rozhraní jsou dvou typů. Reprezentují proměnné, jež jsou určené jen ke čtení nebo k zápisu. Pokud jsou k zápisu, lze do nich zapisovat a zapsanou hodnotu přečíst. Nelze z nich však číst, aniž by do nich bylo zapisováno. Z pravé strany datového rozhraní se vždy čte, do levé se vždy zapisuje.

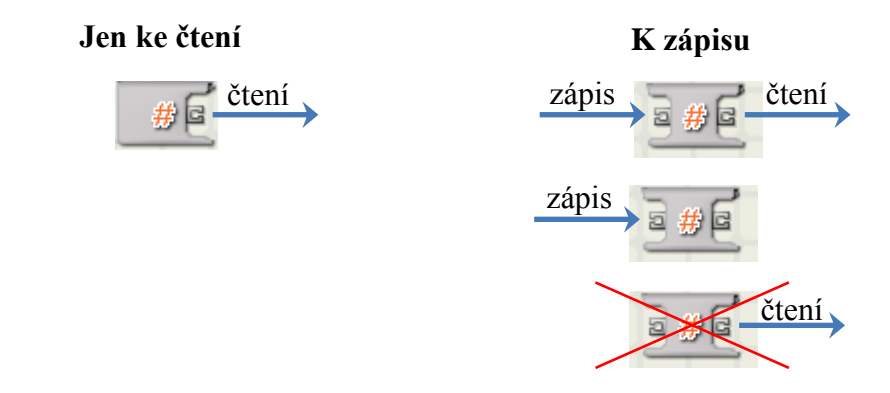

Obrázek 5-18 Vstupy a výstupy bloku

K tvorbě vodičů patří následující informace:

- Směr toku dat je stejný jako směr sekvenční linie. Není-li linie záměrně vedena opačným směrem, je to typicky z leva doprava. Z levého bloku se čte, do pravého se zapisuje.
- Do portu pro zápis může vstupovat vždy jen jeden vodič.
- Datové vodiče se tvoří kliknutím na jeden z portů bloku. Vodič se ukončí kliknutím na další port.
- Kliknutím na plochu při tvoření vodiče se na vodiči vytvoří záchytný bod a vodič tak lze tvarovat.
- Kliknutím na levý port bloku se příslušný vytvořeného vodič zruší.
- Kliknutím na pravý port bloku s vodičem se z portu vede další duplicitní vodič do dalšího bloku.
- Pro zlepšení rozložení vytvořených vodičů, rozbalte a sbalte datové rozhraní. To provede přeskupení a zpřehlednění.

Následuje ukázka Obrázek 5-19 čtení a zápisů proměnných a parametrů s příkladem správného i chybného způsobu.

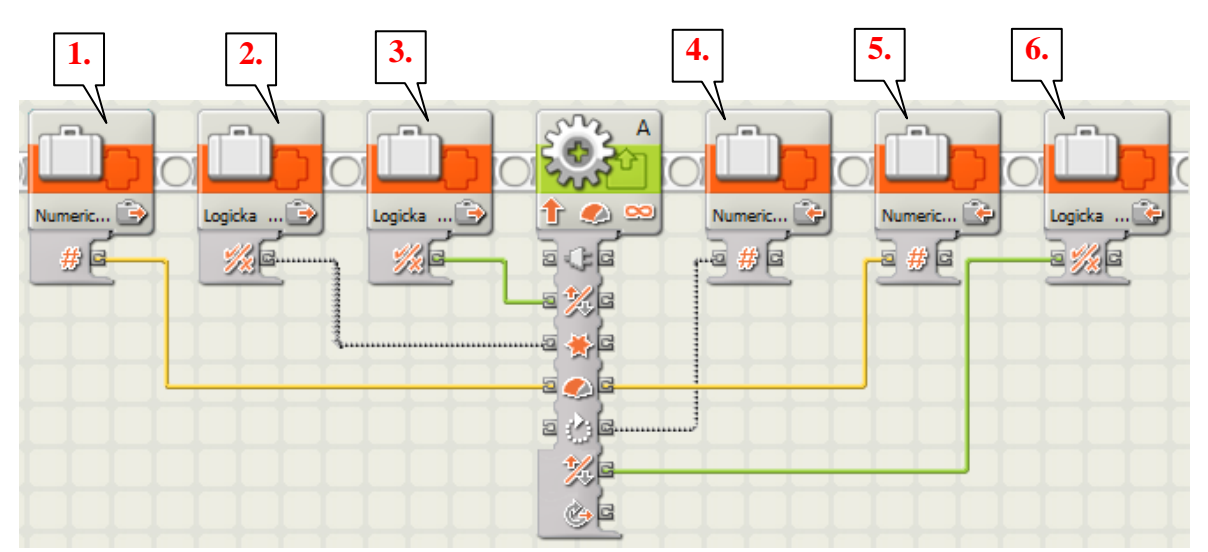

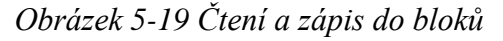

- 1. Správné načtení numerické hodnoty zapsané do parametru bloku "Motor". Hodnota předána další numerické proměnné (5.).
- 2. Chybný datový typ. Logická hodnota zapisována do numerického parametru.
- 3. Správné načtení logické hodnoty a její zápis do parametru bloku "Motor".
- 4. Chybný pokus o čtení parametru určeného k zápisu.
- 5. Správné čtení hodnoty numerického parametru (k zápisu) a zapsání do proměnné. V podstatě jde o předání numerické hodnoty (1.) proměnné (5.).
- 6. Správné načtení parametru "ke čtení" a zapsání do logické proměnné.